# HƯỚNG DẫN CÀI ĐẶT PHẦN MỀM

| I. Cài đặt BKAV                                      | 2  |
|------------------------------------------------------|----|
| II. Cài đặt Kasper Sky                               | 2  |
| III. Cài đặt Office 2019                             | 4  |
| 1.Đăng nhập để tải xuống Office                      | 4  |
| 2.Cài đặt Office                                     | 5  |
| 3.Kích hoạt Office                                   | 6  |
| IV. Cài đặt Win 10                                   | 6  |
| 1. Chuẩn bị trước cài đặt mới Windows 10             | 6  |
| Download driver cho thiết bị                         | 6  |
| Tạo Boot USB để cài đặt mới Windows 10               | 12 |
| 2.Thực hiện cài đặt mới Windows 10                   | 18 |
| Cài đặt Windows 10                                   | 19 |
| Cấu hình Windows 10 với OOBE                         | 24 |
| 3. Hoàn tất thiết lập sau khi cài đặt mới Windows 10 | 35 |
| Cài đặt bản cập nhật                                 | 35 |
| Kích hoạt Windows 10                                 | 36 |

# I. Cài đặt BKAV

- Bước 1: Download phần mềm Bkav 2020 tại https://www.bkav.com.vn/download?s=101009
- Bước 2 : Sau khi tải về thành công,các bạn tiến hành cài đặt bình thường theo hướng dẫn. Chạy File Setup để khởi tạo môi trường cài đặt,Sau khi khởi tạo xong các bạn Kích vào Cài đặt

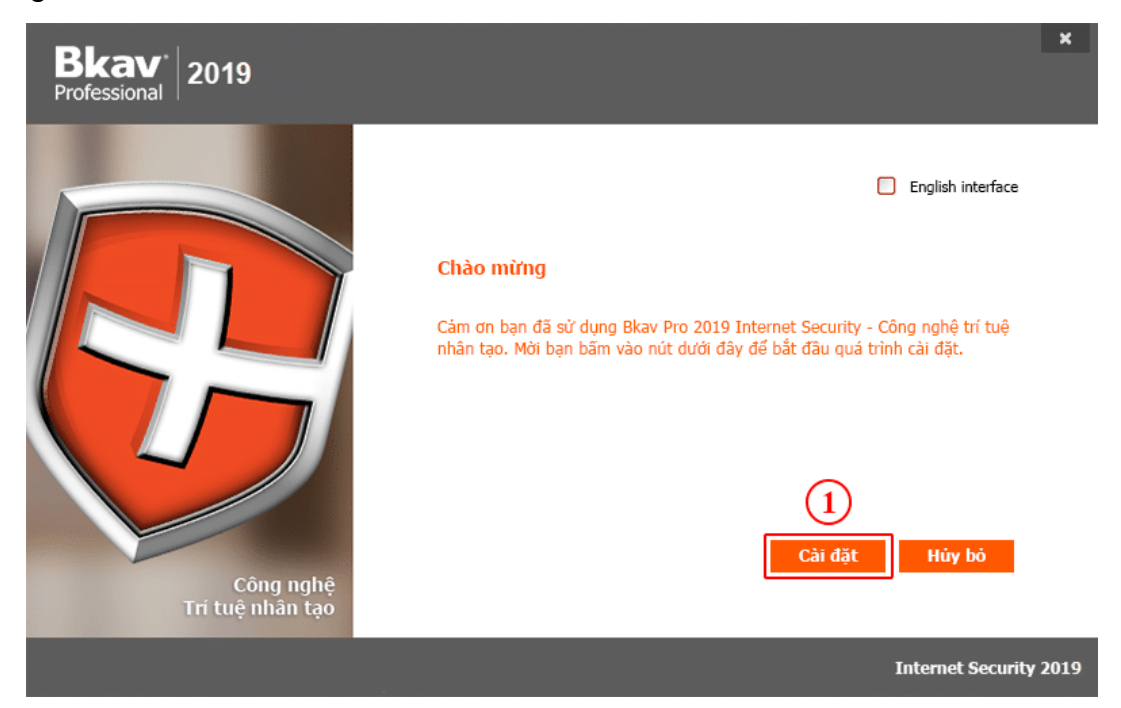

Bước 3: Ấn chọn Tiếp tục (2 lần) để cài rồi ấn chọn đồng ý các điều khoản .Lưu ý việc cài đặt có thể mất vài phút tùy vào chất lượng mạng Internet mà các bạn dùng nhanh hay chậm

# II. Cài đặt Kasper Sky

- Trước khi tiến hành cài đặt, vui lòng kiểm tra hệ thống máy tính của bạn có tương thích với các yêu cầu hệ thống của phần mềm diệt virus Kaspersky Internet Security 2020 hay không. Thông số kỹ thuật bạn có thể tham khảo thêm tại <u>https://kaspersky.nts.com.vn/kaspersky-internet-security</u>. Hiện đối với Máy tính để bàn và xách tay sử dụng HĐH Windows, phần mềm yêu cầu như sau:
  - 1,150 MB dung lượng trống trên ổ cứng
  - Microsoft® Internet Explorer® 10 hoặc cao hơn

- Microsoft .NET Framework 4 hoặc cao hơn
- Microsoft Windows 10 Home / Pro / Enterprise
- Microsoft Windows 8 & 8.1 / Pro / Enterprise / 8.1 update
- Microsoft Windows 7 Starter / Home Basic & Premium / Professional / Ultimate SP0 hoặc cao hơn
- Processor: 1 GHz hoặc cao hơn
- Memory (RAM): 1 GB (32-bit) or 2 GB (64-bit)
- Để tải bản cài đặt bằng tiếng Việt dành cho máy tính, hãy truy cập trang Download của Kaspersky tại <u>https://kaspersky.nts.com.vn/tai-phan-mem-kaspersky</u>.
- Nhấn chọn Download tương ứng với sản phẩm Kaspersky Internet Security/ Anti Virus/ Total Security trong mục \* Bản cài đặt Kaspersky 2020.

| * Bản cài đặt Kaspersky 2019                            |          |
|---------------------------------------------------------|----------|
| Kaspersky Internet Security/ Anti Virus/ Total Security | DOWNLOAD |
| Kaspersky Internet Security For Mac                     | DOWNLOAD |
| Kaspersky Internet Security For Android                 | DOWNLOAD |

- Trong cửa sổ Save As, nhấn chọn nơi cần lưu tập tin cài đặt và chọn Save. Tập tin tải về có tên Startup.exe. Sau khi tải thành công, nhấn để mở tập tin cài đặt phần mềm Kaspersky.
- Trình cài đặt sẽ hiển thị màn hình cài đặt Kaspersky Internet Security.
- Nhấn chọn Tiếp tục để cài đặt. Nhấn chọn tham gia Kaspersky Security Network (KSN) như hình bên dưới để Kaspersky bảo vệ tốt nhất cho bạn. Nhấn Cài Đặt để tiếp tục.

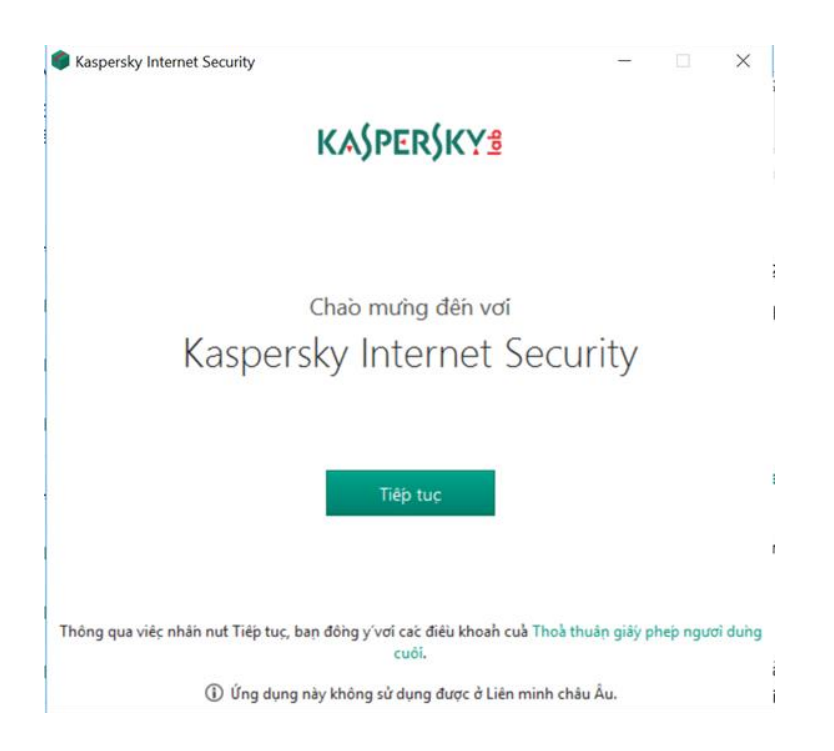

 Nhấn chọn Tiếp tục để cài đặt. Nhấn chọn tham gia Kaspersky Security Network (KSN) như hình bên dưới để Kaspersky bảo vệ tốt nhất cho bạn. Nhấn Cài Đặt để tiếp tục.

# III. Cài đặt Office 2019

# 1.Đăng nhập để tải xuống Office

- Truy cập www.office.com và nếu bạn vẫn chưa đăng nhập, hãy chọn Đăng nhập.
- Đăng nhập bằng tài khoản bạn đã liên kết với phiên bản Office này. Đây có thể là tài khoản Microsoft hay tài khoản cơ quan hoặc trường học.
- Sau khi đăng nhập, hãy làm theo các bước khớp với loại tài khoản bạn đã đăng nhập.
- Từ trang chủ của Office, chọn Cài đặt Office.

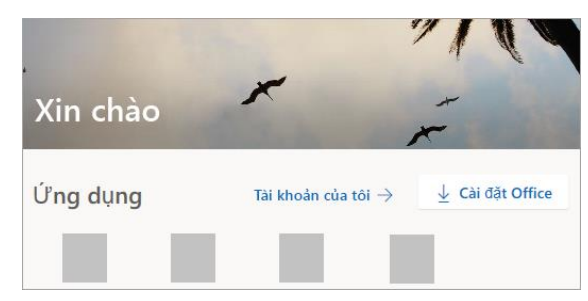

- Chọn Cài đặt (hoặc Cài đặt Office > tùy thuộc vào phiên bản của bạn).

### 2.Cài đặt Office

- Tùy theo trình duyệt của bạn, bấm vào Chạy (trong Microsoft Edge hoặc Internet Explorer), Thiết lập (trong Chrome) hoặc Lưu Tệp (trong Firefox).
- Nếu bạn thấy lời nhắc từ Kiểm soát Tài khoản Người dùng với nội dung Bạn có muốn cho phép ứng dụng này thực hiện thay đổi đối với thiết bị của bạn không? chọn Có.
- Cài đặt sẽ bắt đầu.

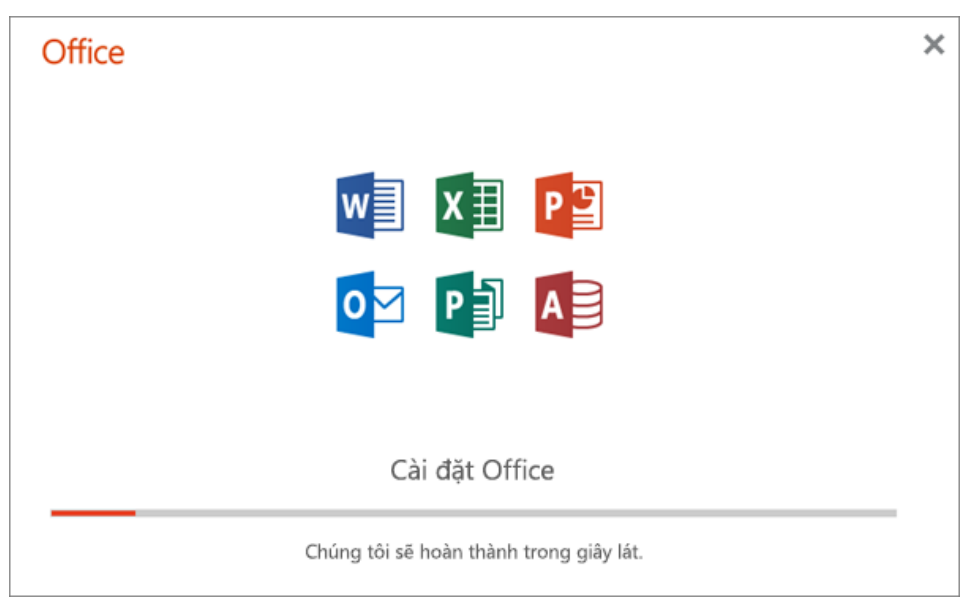

 Cài đặt của bạn hoàn tất khi bạn thấy cụm từ "Bạn đã sẵn sàng! Office giờ đã được cài đặt" và một hiệu ứng hoạt hình sẽ được phát để hiển thị cho bạn vị trí tìm ứng dụng Office trên máy tính của mình. Chọn Đóng.

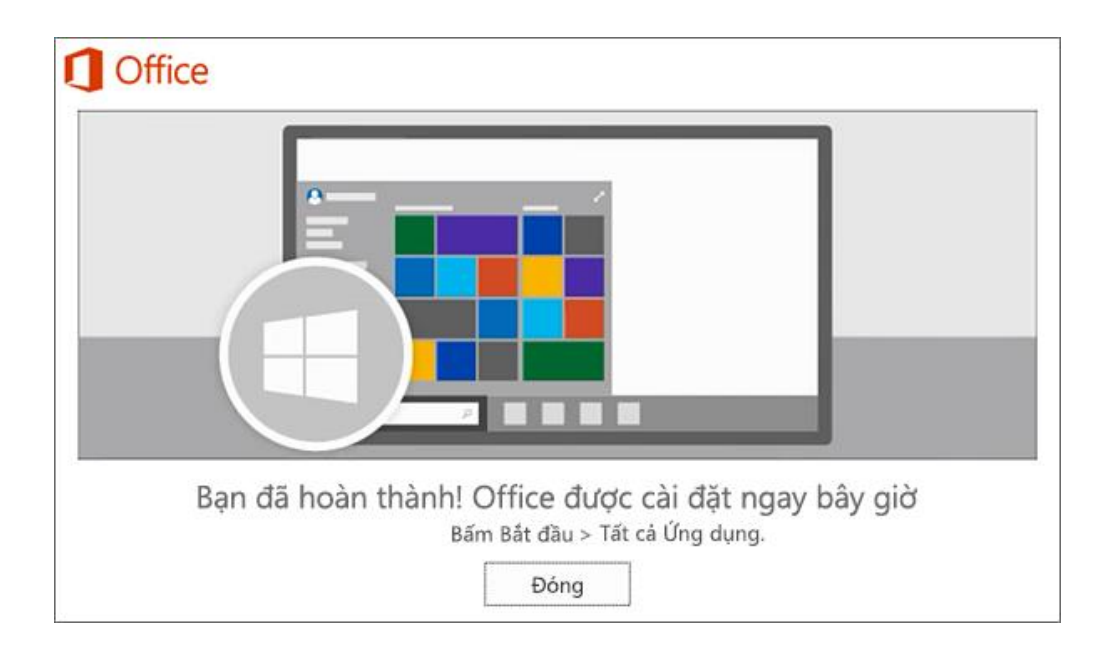

#### 3.Kích hoạt Office

- Để mở một ứng dụng Office, chọn nút Bắt đầu (góc dưới bên trái màn hình của bạn)
   và nhập tên của một ứng dụng Office, chẳng hạn như Word.
- Nếu bạn có Windows 8.1 hoặc 8.0, hãy nhập tên của một ứng dụng Office vào màn hình Bắt đầu.
- Để mở ứng dụng Office, chọn biểu tượng của ứng dụng đó trong kết quả tìm kiếm.
- Khi ứng dụng Office mở ra, hãy chấp nhận thỏa thuận cấp phép. Office được kích hoạt và sẵn sàng để bạn sử dụng.

# IV. Cài đặt Win 10

#### 1. Chuẩn bị trước cài đặt mới Windows 10

Trước khi thực hiện cài đặt mới Windows 10 trên máy, bạn nên thực hiện trước một số tác vụ để giảm thiểu khả năng xảy ra sự cố và ngăn ngừa mất dữ liệu Sao lưu tập tin: Quá trình cài đặt sạch sẽ xóa mọi thứ trên ổ đĩa chính, vì vậy trước khi tiến hành nên tạo một bản sao lưu các tệp của bạn cũng như sao lưu toàn bộ tạm thời toàn bộ hệ thống (bất cứ khi nào có thể).

# Download driver cho thiết bị.

- Windows 10 khá tốt trong việc tự động phát hiện và cài đặt hầu hết các trình điều khiển (driver) thiết bị. Tuy nhiên, bạn có thể cần tải xuống một số driver thiết yếu như bộ điều hợp mạng và card đồ họa, phòng trường hợp thiết lập chưa chính xác các driver này.
- Dưới đây bạn sẽ tìm thấy một danh sách các trang web từ các nhà sản xuất máy tính phổ biến nhất để tải xuống trình điều khiển thiết bị mới nhất.
  - <u>Dell</u>
  - <u>HP</u>
  - <u>Lenovo</u>
  - <u>ASUS</u>
  - <u>Acer</u>
  - <u>MSI</u>
- Kiểm tra PC với yêu cầu cấu hình của Windows 10.

Nếu bạn sắp nâng cấp một máy tính cũ chạy Windows 7 hoặc Windows 8.1, lên Windows 10. bạn cần đảm bảo rằng thiết bị đáp ứng các yêu cầu phần cứng tối thiểu.

Đây là những yêu cầu tối thiểu để cài đặt **Bản cập nhật Windows 10 tháng 11 năm 2019** và các bản phát hành sau đó:

- Processor Bộ xử lý: 1GHz hoặc System on a Chip (SoC)
- Memory RAM: 1GB for 32-bit hoặc 2GB for 64-bit
- Storage Ô cứng lưu trữ: 32GB cho 64-bit hoặc 32-bit
- Graphics card Card đồ họa: DirectX 9 hoặc muộn hơn với WDDM 1.0 driver
- **Display:** 800×600
- Xác nhận đã kích hoạt Windows 10

Khi Windows 10 đã được kích hoạt đúng cách, không cần thiết phải nhập lại khóa sản phẩm. Sau khi cài đặt, thiết bị sẽ tự động kích hoạt ngay khi kết nối với internet. Trước khi bạn tiến hành quá trình cài đặt sạch, bạn nên xác nhận rằng thiết bị của bạn đã được kích hoạt bằng các bước sau:

- 1. Mở Settings.
- 2. Click vào **Update & Security**.

- 3. Click vào Activation.
- 4. Dưới mục "Windows", xác nhận máy tính của bạn đã được kích hoạt

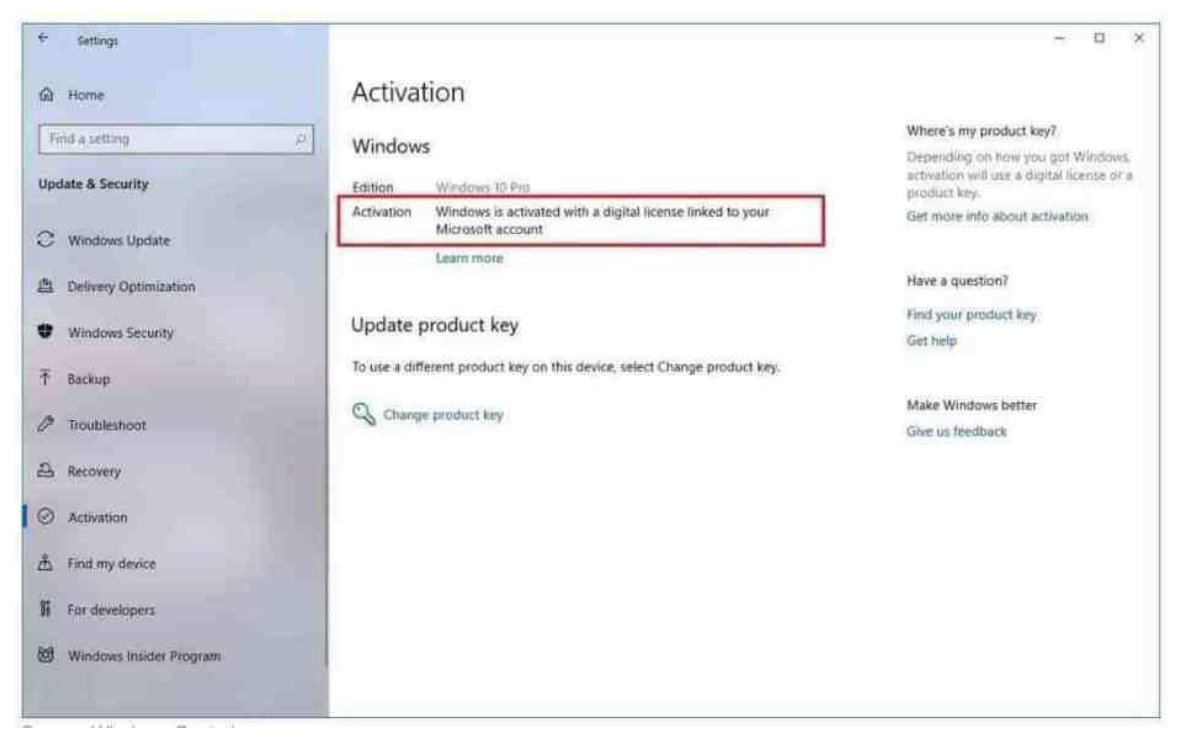

Liên kết bản quyền Windows với tài khoản Microsoft

#### Thay đổi thứ tự Boot từ USB

Để cài đặt mới Windows trước tiên bạn phải khởi động thiết bị của mình bằng Boot USB có chứa các tệp cài đặt. Nhưng điều này chỉ có thể nếu **Hệ thống đầu vào / đầu ra cơ bản** (BIOS) hoặc **Giao diện phần mềm mở rộng hợp nhất** (UEFI) trên bo mạch chủ được cấu hình để khởi động từ USB.

#### Update thứ tự Boot sử dụng BIOS

Nếu thiết bị của bạn sử dụng **Legacy BIOS Firmware**, bạn có thể thay đổi thứ tự khởi động bằng các bước sau:

- 1. Khởi động thiết bị.
- Ngay khi máy tính bắt đầu khởi động, hãy nhấn một trong các phím chức năng (F1, F2, F3, F10 hoặc F12), phím ESC hoặc phím Delete
- 3. Trong BIOS, tìm cài đặt Boot setting.

 Đặt thứ tự khởi động để bắt đầu từ phương tiện USB với các tệp cài đặt Windows 10.

|    |                                      |                                 |                          | Pho   | en ix816S    | Setup  | Utility           |                                                                                                    |                                                                                                    |
|----|--------------------------------------|---------------------------------|--------------------------|-------|--------------|--------|-------------------|----------------------------------------------------------------------------------------------------|----------------------------------------------------------------------------------------------------|
| Ha | in                                   | Adva                            | nced                     | Secu  | rity         | Boot   | Exit              |                                                                                                    |                                                                                                    |
|    | Remove<br>+Hard I<br>CD-RUP<br>Netwo | ible<br>Drive<br>1 Dri<br>sk bo | Devices<br>ve<br>ot from | Intel | E1000e       |        |                   | Item<br>Keys us<br>configu                                                                                                    | Specific Help<br>ed to view or<br>re devices:                                                                                                    |
|    |                                      |                                 |                          |       |              |        |                   | <pre><enter> collaps a + or <ctrl+e <+="" all=""> and device <n> May device Disk or <d> Rem that is</d></n></ctrl+e></enter></pre> | expands or<br>es devices with<br>-<br>nter> expands<br><-> moves the<br>up or down.<br>move removable<br>between Hard<br>Removable Disk<br>ove a device<br>not installed. |
| F1 | Heip                                 | 11                              | Select                   | Iten  | -/+<br>Enter | Change | Values<br>• Sab-H | F9<br>F10                                                                                                    | Setup Defaults                                                                                                    |

5. Lưu lại các thay đổi.

Sau khi thực hiện các bước trên, máy tính được khởi động lại và có thể Boot từ USB.

#### - Update thứ tự Boot sử dụng UEFI

Nếu thiết bị bạn đang sử dụng UEFI firmware, bạn sử dụng các bước tương tự để truy cập BIOS firmware hoặc thực hiện từ máy tính Windows 10 hoặc Windows 8.1. Truy cập UEFI trên Windows 10

Trên Windows 10, truy cập môi trường UEFI để điều chỉnh cài đặt thiết bị của bạn để khởi động từ USB, hãy sử dụng các bước sau:

- 1. Truy cập Settings
- 2. Nhấp vào Update & Secutity,
- 3. Nhấp vào Recovery.

- 4. Trong phần "Advanced Startup", nhấp vào nút **Restart now**.
- 5. Nhấn nút **Troubleshoot**:

| Cho           | ose an optio                                                                    | n                  |
|---------------|---------------------------------------------------------------------------------|--------------------|
| $\rightarrow$ | Continue<br>Exit and continue to Windows 10                                     | U Turn off your PC |
|               | Use a device<br>Use a USB drive, network connection,<br>or Windows recovery DVD |                    |
| <b>I</b> ľ    | Troubleshoot<br>Reset your PC or see advanced options                           |                    |
|               |                                                                                 |                    |

6. Click on **Advanced options**.

| ¢ | Trou     | bleshoot                                                                                                   |  |
|---|----------|----------------------------------------------------------------------------------------------------|--|
|   | <u>O</u> | Reset this PC<br>Lets you choose to keep or remove<br>your personal files, and then reinstalls<br>Windows. |  |
|   | źΞ       | Advanced options                                                                                           |  |

7. Click tùy chọn: **UEFI Firmware Settings**.

| ⊛ Adv   | anced option                                                             | S |                                                                                           |
|---------|--------------------------------------------------------------------------|---|-------------------------------------------------------------------------------------------|
| <0>     | Startup Repair<br>Fix problems that keep Windows from<br>loading         | ₿ | Uninstall Updates<br>Remove recently installed quality or<br>feature updates from Windows |
| ¢       | Startup Settings<br>Change Windows startup behavior                      | ¢ | UEFI Firmware<br>Settings<br>Change settings in your PC's UEFI<br>firmware                |
| C:\     | Command Prompt<br>Use the Command Prompt for<br>advanced troubleshooting |   | System Restore<br>Use a restore point recorded on your<br>PC to restore Windows           |
| See mor | e recovery options                                                       |   |                                                                                           |

8. Click nút Restart.

| OUEFI Firmware Settings                  | S       |
|------------------------------------------|---------|
| Restart to change UEFI firmware settings |         |
|                                          | Restart |

9. Trong môi trường Firmware, mở cài đặt **BOOT**. Thay đổi thứ tự Boot cho USB có chứa bộ cài đặt Windows mới rồi Save lại kết quả đã thay đổi.

|--|

#### Tạo Boot USB để cài đặt mới Windows 10.

Để thực hiện cài đặt Windows 10 sạch, bạn sẽ cần tạo Boot USB. Có một số công cụ tạo USB cài đặt này, bao gồm công cụ **Microsoft Media Creation** hoặc công cụ của bên thứ ba, chẳng hạn như **Rufus.** 

#### Tạo USB cài đặt sử dụng Media Creation Tool

Để tạo Boot USB cài Windows 10 bằng Media Creation Tool, hãy kết nối ổ flash USB có dung lượng tối thiểu 8GB, sau đó sử dụng các bước sau:

- 1. Mở trang tải xuống Windows 10.
- Trong phần "Tạo phương tiện cài đặt Windows 10", nhấp vào nút Download tool now để lưu tệp trên máy tính của bạn.

| Download Windows 10 × +                                                                                                    |      |      |         | 1 | ×   |
|----------------------------------------------------------------------------------------------------|------|------|---------|---|-----|
| <ul> <li>O A https://www.microsoft.com/m-us/software-download/windows10</li> </ul>                                                                                                    | G,   | \$   | 8       | ٢ | 222 |
| Deventional tool now                                                                                                    |      |      |         |   |     |
| <ul> <li>Using the tool to upgrade this PC to Windows 10 (click to show more or less information)</li> <li>Using the tool to create installation media (USB flash drive, DVD, or ISO file) to install Windows 10 on a different PC (click to information)</li> </ul> | show | more | or less |   |     |
| Mare download options                                                                                                    |      |      |         |   |     |
| Đ Give feedback                                                                                                    |      |      |         |   |     |
|                                                                                                    |      |      |         |   |     |

Tải Windows 10 ISO bằng Media Creation Tool

3. Nhấp đúp vào MediaCreationToolxxxx.exe file mới tải về để chạy công cụ.

Nhấn nút Accept để đồng ý điều khoản của Microsoft.

4. Chọn tùy chọn Create installation media (USB flash drive, DVD, or ISO file) for another PC.

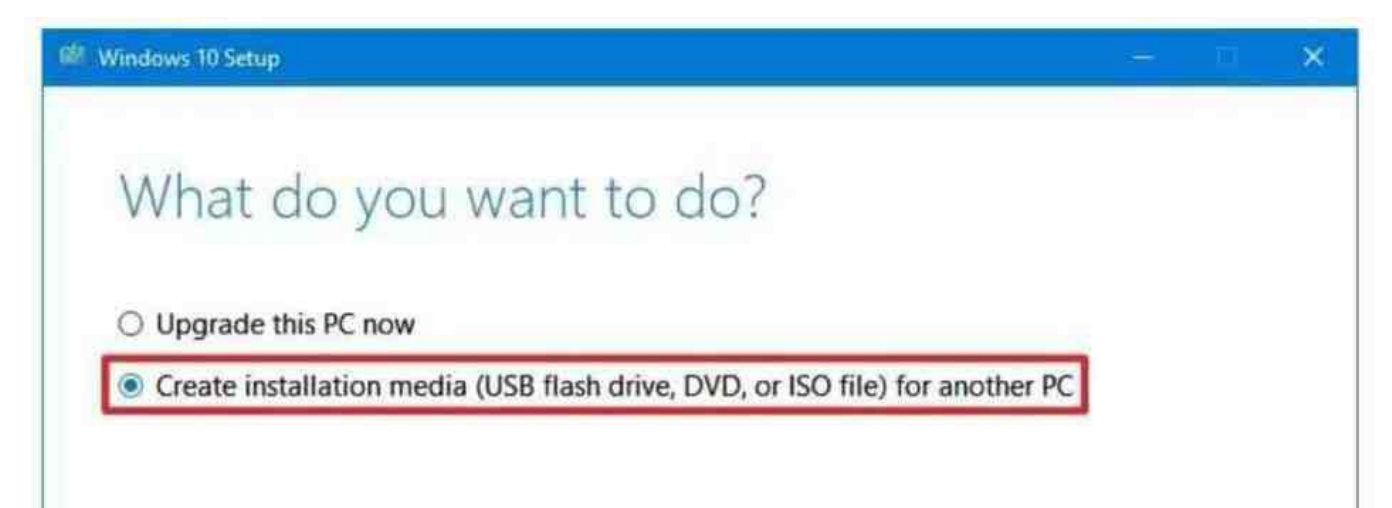

5. Click nút Next. Tiếp đến, bỏ tùy chọn Use the recommended options for this
PC option (nếu có). Rồi chọn Ngôn ngữ – Kiến trúc – Phiên bản Windows 10

| Select la          | anguage, archite                          | ecture, and | edition |  |
|--------------------|-------------------------------------------|-------------|---------|--|
| Please select from | one of the available options to continue. |             |         |  |
| Language           | English (United States)                   | ~           |         |  |
| Edition            | Windows 10                                | ~           |         |  |
| Architecture       | 64-bit (x64)                              | ~           |         |  |

Chọn ngôn ngữ, phiên bản và kiến trúc Windows 10

Mẹo: Nếu bạn có kế hoạch cài đặt Windows 10 trên nhiều máy tính chạy kiến trúc 32 bit hoặc 64 bit, thì hãy sử dụng menu thả xuống "Kiến trúc" và chọn tùy chọn Cả hai.

6. Chọn nút Next. Tiếp theo, chọn tùy chọn USB flash drive.

|                          | (III)                    | 3                        |
|--------------------------|--------------------------|--------------------------|
|                          |                          |                          |
| the media to install it. |                          |                          |
|                          |                          |                          |
|                          |                          |                          |
|                          | the media to install it. | the media to install it. |

7. Click nút Next. Tiếp đén chọn tới USB bạn đã kết nối với máy tính.

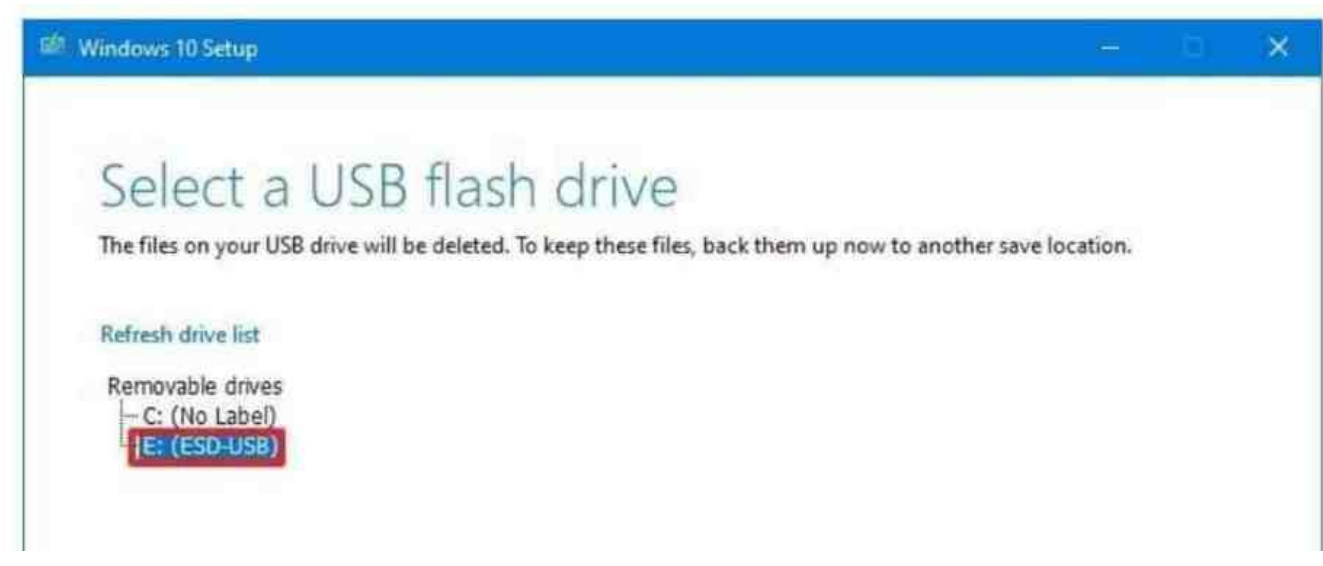

Click Next rồi nút Finish để hoàn thành quá trình.

Khi bạn hoàn thành các bước, **Media Creation Tool** sẽ tải xuống các tệp cần thiết và tạo trình cài đặt mà bạn có thể sử dụng để khởi động thiết bị của mình và thiết lập bản sao mới của Windows 10.

#### Tạo USB cài đặt Windows 10 bằng Rufus

Nếu bạn gặp sự cố khi sử dụng Media Creation Tool, bạn có thể sử dụng công cụ Rufus để tạo trình cài đặt ngay cả khi không có tệp ISO Windows 10.

\*\*Lưu ý: Rufus là một công cụ phổ biến với nhiều tùy chọn giúp bạn tạo phương tiện có thể khởi động của Windows 10 nhanh hơn. Tuy nhiên, đây vẫn là một công cụ của bên thứ ba, không được Microsoft hỗ trợ. Sử dụng nó, bạn sẽ tự chịu trách nhiệm.

Để bắt đầu, hãy kết nối ổ đĩa flash USB có dung lượng tối thiểu 8GB và sau đó sử dụng các bước sau:

- 1. Mở trang tải xuống Rufus.
- Trong phần "Download", nhấp vào bản phát hành mới nhất của công cụ để lưu tệp trên thiết bị của bạn.

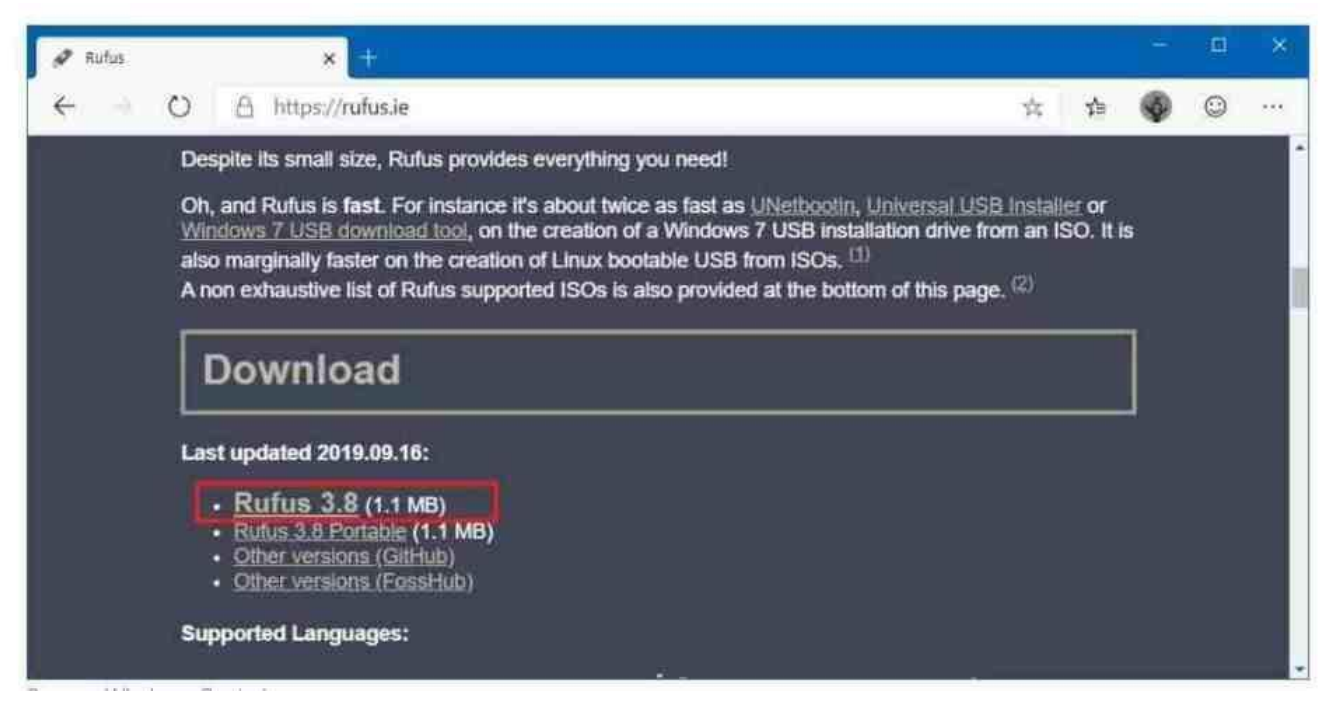

Tạo Boot USB cài Windwos 10 bằng Rufus

3. Double-click vào file cài đặt **Rufus-x.x.exe** vừa tải về để chạy ứng dụng. Bên dưới mục "Device", lựa chọn **USB flash drive with at least 8GB of space.** 

4. Bên dưới mục "Boot selection", click vào nút **down arrow** để chọn "Select", click chột phải và chọn nút **Download**.

| Drive Properties —                                                                                                    |                                                       |               |           |
|----------------------------------------------------------------------------------------------------|-------------------------------------------------------|---------------|-----------|
| Device                                                                                                    |                                                       |               |           |
| ESD-USB (E:) [32 GB]                                                                                                    |                                                       |               |           |
| Boot selection                                                                                                    |                                                       | -             |           |
| Win10_1909_English_x64.iso                                                                                                    | ~                                                     | $\odot$       | DOWNLOAD  |
| mage option                                                                                                    |                                                       |               | SELECT    |
| Standard Windows installation                                                                                                    |                                                       |               | - DOWNLOA |
| Partition scheme                                                                                                    | Target syst                                           | em            |           |
| GPT                                                                                                    | UEFI (non                                             | CSM)          |           |
| <ul> <li>Show advanced drive properties</li> <li>Format Options —</li> </ul>                                                                                                    | 5                                                     |               |           |
| <ul> <li>Show advanced drive properties</li> <li>Format Options —</li> <li>Volume label</li> <li>CCCOMA_X64FRE_EN-US_DV9</li> <li>File system</li> </ul>                                                                                                    | s<br>Cluster size                                     | 9             |           |
| <ul> <li>Show advanced drive properties</li> <li>Format Options —</li> <li>Volume label</li> <li>CCCOMA_X64FRE_EN-US_DV9</li> <li>File system</li> <li>NTFS ~</li> </ul>                                                                                                    | Cluster size                                          | e<br>s (Defau | tj ~      |
| <ul> <li>Show advanced drive properties</li> <li>Format Options</li> <li>Volume label</li> <li>CCCOMA_X64FRE_EN-US_DV9</li> <li>File system</li> <li>NTFS</li> <li>Hide advanced format options</li> <li>Quick format</li> <li>Create extended label and icon f</li> <li>Check device for bad blocks</li> </ul>                                         | Cluster size<br>4096 byte<br>files<br>1 pass          | e<br>s (Defau | tt) ~     |
| <ul> <li>Show advanced drive properties</li> <li>Format Options</li> <li>Volume label</li> <li>CCCOMA_X64FRE_EN-US_DV9</li> <li>File system</li> <li>NTFS</li> <li>Hide advanced format options</li> <li>Quick format</li> <li>Create extended label and icon f</li> <li>Check device for bad blocks</li> <li>Status</li> </ul>                         | Cluster size<br>4096 byte<br>files                    | e<br>s (Defau | nj ~      |
| <ul> <li>Show advanced drive properties</li> <li>Format Options</li> <li>Volume label</li> <li>CCCOMA_X64FRE_EN-US_DV9</li> <li>File system</li> <li>NTFS</li> <li>A Hide advanced format options</li> <li>Quick format</li> <li>Quick format</li> <li>Create extended label and icon f</li> <li>Check device for bad blocks</li> <li>Status</li> </ul> | Cluster size<br>4096 byte<br>files<br>1 pass<br>READY | e<br>s (Defau | tt) ~     |

**Mẹo:** Nếu bạn đã có ISO Windows 10, hãy chọn nút **Select**, chọn đường dẫn tới Windows 10 ISO file, rồi tiếp tục từ **bước 13 dưới đây**.

Thực hiện theo các bước dưới đây để chọn tải bản Windows ISO bạn muốn.

- 1. Click nút **Download** button.
- 2. Sử dụng danh mục "Version" và chọn Windows 10.
- 3. Click nút **Continue**.

- Chọn tùy chọn 19H2 (Build 18363.xxx) để tải về bản Windows 10 November 2019 Update.
- 5. Click nút Continue.
- 6. Sử dụng danh mục "Edition" để chọn tùy chọn Windows 10 Home/Pro.
- 7. Click nút Continue.
- 8. Sử dụng danh mục "Language" để lựa chọn ngôn ngữ Windows.
- 9. Click nút **Continue**.
- 10. Sử dụng danh mục "Architecture" để lựa chọn kiến trúc 32-bit hoặc 64-bit (nên chọn 64bit).
- 11. Click nút **Download**.
- 12. Lựa chọn nơi lưu ISO Windows 10 tải về. Click nút Save để lưu lại.

13. Sử dụng danh mục "Image option" để chọn tùy chọn Standard Windows
installation. Tiếp đến, sử dụng danh mục "Partition scheme" để chọn tùy chọn GPT.
Rồi Sử dụng "Target system" để lựa chọn tùy chọn UEFI (non CSM).

14. Dưới mục "Show Advanced drive properties", để theo cài đặt mặc định. Bên dưới mục "**Volume label**", nhập tên cho USB— ví dụ, "win10\_usb.". Các tùy chọn còn lại để theo mặc định.

15. Click nút **Show advanced format options**. Chọn các tùy chọn "Quick format" và "Create extended label and icon files".

16. Nhấn nút Start rồi OK, tiếp đến là CLOSE để kết thúc quá trình.

Sau khi bạn hoàn thành các bước, **Rufus** sẽ chạy tập lệnh để tải xuống tệp ISO và nó sẽ tạo phương tiện có thể khởi động để thực hiện cài đặt Windows 10 sạch trên mọi thiết bị được hỗ trợ.

# 2.Thực hiện cài đặt mới Windows 10

Quá trình cài đặt mới Windows 10 có hai phần. Trước tiên, bạn phải trải qua quá trình **Cài đặt Windows** cho phép bạn xóa ổ đĩa, định cấu hình phân vùng và cài đặt bản sao sạch của Windows 10. Phần thứ hai được gọi là **trải nghiệm Out-of-box (OOBE)**. OOBE là quá trình cho phép bạn định cấu hình cài đặt cá nhân, như ngôn ngữ, tài khoản, quyền riêng tư và hơn thế nữa.

#### Cài đặt Windows 10

Để thực hiện cài đặt Windows 10 mới, hãy sử dụng các bước sau:

- 1. Khởi động máy tính với Boot USB Windows 10.
- 2. Trên dấu nhắc, nhấn bất kỳ phím nào để khởi động từ thiết bị.
- 3. Trên "Windows Setup", nhấp vào nút Next

| indows Setup                                                     |                                             | 08   |
|------------------------------------------------------------------|---------------------------------------------|------|
| E                                                                | Windows                                     |      |
| Language to install: Englis                                      | n (United States)                           | -    |
| Time and currency format: Englis<br>Keyboard or input method: US | h (United States)                           | •    |
| Enter your language and oth                                      | er preferences and click "Next" to continue |      |
| 2019 Microsoft Corporation: All rights reserved.                 |                                             | Next |

Cài đặt Windows 10 từ Boot USB

4. Nhấn nút Instal để cài đặt:

| Windows Setup                                      |                      |
|----------------------------------------------------|----------------------|
| н.<br>М                                            | /indows <sup>.</sup> |
| Ins                                                | tall now             |
|                                                    |                      |
| Bepair your computer                               |                      |
| © 2015 Microsoft Corporation. All rights reserved. |                      |

5. Nhập khóa sản phẩm nếu đây là lần đầu tiên bạn cài đặt Windows 10. Nếu bạn đang cài đặt lại Windows 10, bạn có thể nhấp vào tùy chọn **I don't have a product key** để tiếp tục (giả sử rằng thiết bị của bạn đã được kích hoạt).

| Activate Windows                                                                                                    |                                                                                                    |                                                         |
|----------------------------------------------------------------------------------------------------|----------------------------------------------------------------------------------------------------|---------------------------------------------------------|
| If this is the first time you're inst<br>you need to enter a valid Windo<br>email you received after buying<br>Windows came in.<br>The product key looks like this:<br>If you're reinstalling Windows, s<br>automatically activated later | alling Windows on this PC (or you're installing a<br>ws product key. Your product key should be in t<br>a digital copy of Windows or on a label inside th<br>0000X-10000X-X000X-X000X-XXXXX<br>elect I don't have a product key. Your copy of W | different edition),<br>the confirmation<br>the box that |
| [                                                                                                    |                                                                                                    |                                                         |
|                                                                                                    |                                                                                                    |                                                         |

6. Click Next. Tiếp tục, lựa chọn phiên bản Windows 10 (nếu có). Lựa chọn phiên bản phải phù hợp với bản quyền Windows bạn đã có.

| Onerating system                | 0 mbitecture | Data modified | 6 |
|---------------------------------|--------------|---------------|---|
| operating system                | Antimeriure  | Date mouned   |   |
| Windows 10 Home                 | x64          | 10/7/2019     |   |
| Windows 19 Home N               | x64          | 10/7/2019     |   |
| Windows 10 Home Single Language | x64          | 10/7/2019     |   |
| Windows 10 Education            | ×64          | 10/7/2019     |   |
| Windows 10 Education N          | 164          | 10/7/2019     |   |
| Windows 10 Pro                  |              | 10/7/2019     |   |
| Windows 10 Pro N                | 264          | 10/7/2019     |   |
| Windows 10 Pro                  |              |               |   |

7. Click Next để tiếp tục. Lựa chọn đồng ý điều khoản của Microsoft.

| Last updated June 2018                                                                                                    |  |
|----------------------------------------------------------------------------------------------------|--|
| MICROSOFT SOFTWARE LICENSE TERMS                                                                                                    |  |
| WINDOWS OPERATING SYSTEM                                                                                                    |  |
| IF YOU LIVE IN (OR IF YOUR PRINCIPAL PLACE OF BUSINESS IS IN) THE<br>UNITED STATES, PLEASE READ THE BINDING ARBITRATION CLAUSE<br>AND CLASS ACTION WAIVER IN SECTION 11. IT AFFECTS HOW<br>DISPUTES ARE RESOLVED. |  |
| Thank you for choosing Microsoft!                                                                                                    |  |
| Depending on how you obtained the Windows software, this is a license                                                                                                    |  |
| agreement between (i) you and the device manufacturer or software installer 🗸                                                                                                    |  |
| I accept the license terms                                                                                                    |  |
| Net                                                                                                    |  |
|                                                                                                    |  |
|                                                                                                    |  |
|                                                                                                    |  |
|                                                                                                    |  |

8. Click Next. Click tùy chọn Custom: Install Windows only (Advanced).

| G | 🔏 Windows Setup                                                                                                    |  |
|---|----------------------------------------------------------------------------------------------------|--|
|   | Which type of installation do you want?                                                                                                    |  |
|   | Upgrade: Install Windows and keep files, settings, and applications<br>The files, settings, and applications are moved to Windows with this option. This option is only<br>available when a supported version of Windows is already running on the computer.                                          |  |
|   | <b>Custom: Install Windows only (advanced)</b><br>The files, settings, and applications aren't moved to Windows with this option. If you want to<br>make changes to partitions and drives, start the computer using the installation disc. We<br>recommend backing up your files before you continue. |  |
|   |                                                                                                    |  |
|   |                                                                                                    |  |
|   |                                                                                                    |  |

Chọn phân vùng có cài đặt hiện tại (thường là Ô "0") và nhấp vào nút **Delete**.

Mẹo nhanh: Nếu Ô "0" có nhiều phân vùng, bạn phải chọn và xóa từng phân vùng để cho phép thiết lập sử dụng toàn bộ ổ đĩa cho cài đặt sạch mới. Windows 10 sẽ tự động tạo các phân vùng cần thiết trong quá trình này. Không cần thiết phải xóa các phân vùng trên ổ đĩa thứ cấp.

9. Click nút YES.

| Drive 0 Partition 2       39.1'GB       14.9 GB       Primary         Image: Drive 0 Partition 3       466.0 MB       73.0 MB       OEM (Reserved)         Image: Drive 0 Partition 3       466.0 MB       73.0 MB       OEM (Reserved)         Image: Drive 0 Partition 3       466.0 MB       73.0 MB       OEM (Reserved)         Image: Drive 0 Partition 3       Image: Drive 0 Partition 3       466.0 MB       73.0 MB       OEM (Reserved)         Image: Drive 0 Partition 3       Image: Drive 0 Partition 3       Image: Drive 0 Partition 3       466.0 MB       73.0 MB       OEM (Reserved)         Image: Drive 0 Partition 3       Image: Drive 0 Partition 3       Image: Drive 0 Partition 3       Image: Drive 0 Partition 3       Image: Drive 0 Partition 3       Image: Drive 0 Partition 3         Image: Drive 0 Partition 3       Image: Drive 0 Partition 3       Image: Drive 0 Partition 3       Image: Drive 0 Partition 3       Image: Drive 0 Partition 3         Image: Drive 0 Partition 3       Image: Drive 0 Partition 3       Image: Drive 0 Partition 3       Image: Drive 0 Partition 3       Image: Drive 0 Partition 3         Image: Drive 0 Partition 3       Image: Drive 0 Partition 3       Image: Drive 0 Partition 3       Image: Drive 0 Partition 3         Image: Drive 0 Partition 3       Image: Drive 0 Partition 3       Image: Drive 0 Partition 3       Image: Drive 0 Partition 3                                                                                                    |   | Name Drive 0 Partition 1: System Reserved                                                     | Total size<br>500.0 MB                                 | Free space<br>465.0 MB | Type<br>System  |  |
|----------------------------------------------------------------------------------------------------|---|-----------------------------------------------------------------------------------------------|--------------------------------------------------------|------------------------|-----------------|--|
| Drive 0 Partition 3     466.0 MB     73.0 MB     OEM (Reserved)     Sefresh     Distance     Distance |   | Drive 0 Partition 2                                                                           | 39.1 GB                                                | 14.9 GB                | 14.9 GB Primary |  |
| 47 Befresh       Image: Delete       Image: Delete       Image: Delete         ● Load driver       Image: Delete       Image: Delete       Image: Delete         ● Load driver       Image: Delete       Image: Delete       Image: Delete         ● Load driver       Image: Delete       Image: Delete       Image: Delete         ● Load driver       Image: Delete       Image: Delete       Image: Delete         ● Load driver       Image: Delete       Image: Delete       Image: Delete         ● Load driver       Image: Delete       Image: Delete       Image: Delete       Image: Delete         ● Load driver       Image: Delete       Image: Delete       Image: Delete       Image: Delete       Image: Delete         ● Load driver       Image: Delete       Image: Delete       Image: Delete       Image: Delete       Image: Delete         ● Load driver       Image: Delete       Image: Delete       Image: Delete       Image: Delete       Image: Delete       Image: Delete         ● Load driver       Image: Delete       Image: Delete       Image: Delete       Image: Delete       Image: Delete       Image: Delete       Image: Delete       Image: Delete       Image: Delete       Image: Delete       Image: Delete       Image: Delete       Image: Delete       Image: Delete                                                                                                    |   | Drive 0 Partition 3                                                                           | 466.0 MB                                               | 73.0 MB                | OEM (Reserved)  |  |
| The amount of free space on the selected partition is smaller than the 18572 MB recommendation.<br>We recommend making it at least 18572 MB or selecting another partition                                                                                                    |   | 4y Befresh X Delete                                                                           | 🥥 Eormat                                               | ⇒ Ngw                  |                 |  |
| Next                                                                                                    | * | The amount of free space on the selected parti<br>We recommend making it at least 18572 MB or | tion is smaller than the l<br>selecting another partit | 8572 MB reco<br>ion.   | mmendation.     |  |

10. Chọn ổ đĩa trống (Drive 0 Unallocated Space).

| Name       |                 | Total size | Free space Ty |
|------------|-----------------|------------|---------------|
| Drive 0 Un | allocated Space | 40.0 GB    | 40.0 GB       |
|            |                 |            |               |
| 4. Refresh | XDelete         | Format     | - New         |

Click nút Next để tiếp tục. Sau khi bạn hoàn thành các bước, thiết lập sẽ tiến hành cài đặt Windows 10 mới trên thiết bị.

Nếu bạn cài đặt Windows 10 giúp cho người khác, bạn có thể dừng ngay bây giờ và để chủ sở hữu mới hoàn tất thiết lập. Nếu bạn đang nâng cấp một hệ thống mà bạn dự định sử dụng, thì bạn cần tiếp tục với trải nghiệm OOBE.

#### Cấu hình Windows 10 với OOBE

Sau khi cài đặt hoàn tất, hãy tiếp tục với trải nghiệm OOBE để tạo tài khoản mới và định cấu hình tùy chọn của bạn.

Trong hướng dẫn này, chúng tôi đang demo trải nghiệm vượt trội có sẵn với phiên bản 1909 (**Cập nhật tháng 11 năm 2019**), nhưng tùy thuộc vào bản phát hành mà bạn đang cài đặt, các bước có thể hơi khác nhau.

Để hoàn thành OOBE trên Windows 10, hãy sử dụng các bước sau:

1. Lựa chọn vùng – Region:

|            | Basics                           |     |
|------------|----------------------------------|-----|
| Leť        | s start with region. Is this rig | ht? |
|            | U.S. Minor Outlying Islands      |     |
|            | U.S. Virgin Islands              |     |
|            | Uganda                           |     |
|            | Ukraine                          |     |
|            | United Arab Emirates             |     |
|            | United Kingdom                   |     |
|            | United States                    |     |
|            |                                  | Yes |
| Ф <b>Б</b> |                                  | 40  |

2. Nhấn Yest. Tiếp theo, lựa chọn Bố cục bàn phím – Keyboard Layout.

|      | Basics                                                                                       |       |
|------|----------------------------------------------------------------------------------------------|-------|
| ls   | this the right keyboard la<br>If you also use another keyboard layout, you can add that next | yout? |
|      | Canadian Multilingual Standard<br>English (India)                                            |       |
|      | Scottish Gaelic<br>United Kingdom                                                            |       |
|      | United States-Dvorak                                                                         | Yes   |
| e- 6 |                                                                                              | 4     |

3. Nhấn Yes. Nhấp vào nút Skip (trừ khi bạn cần thêm bố cục bàn phím thứ hai). Tiếp theo, lựa chọn Máy sử dụng cho Cá nhân hay Doanh nghiệp.

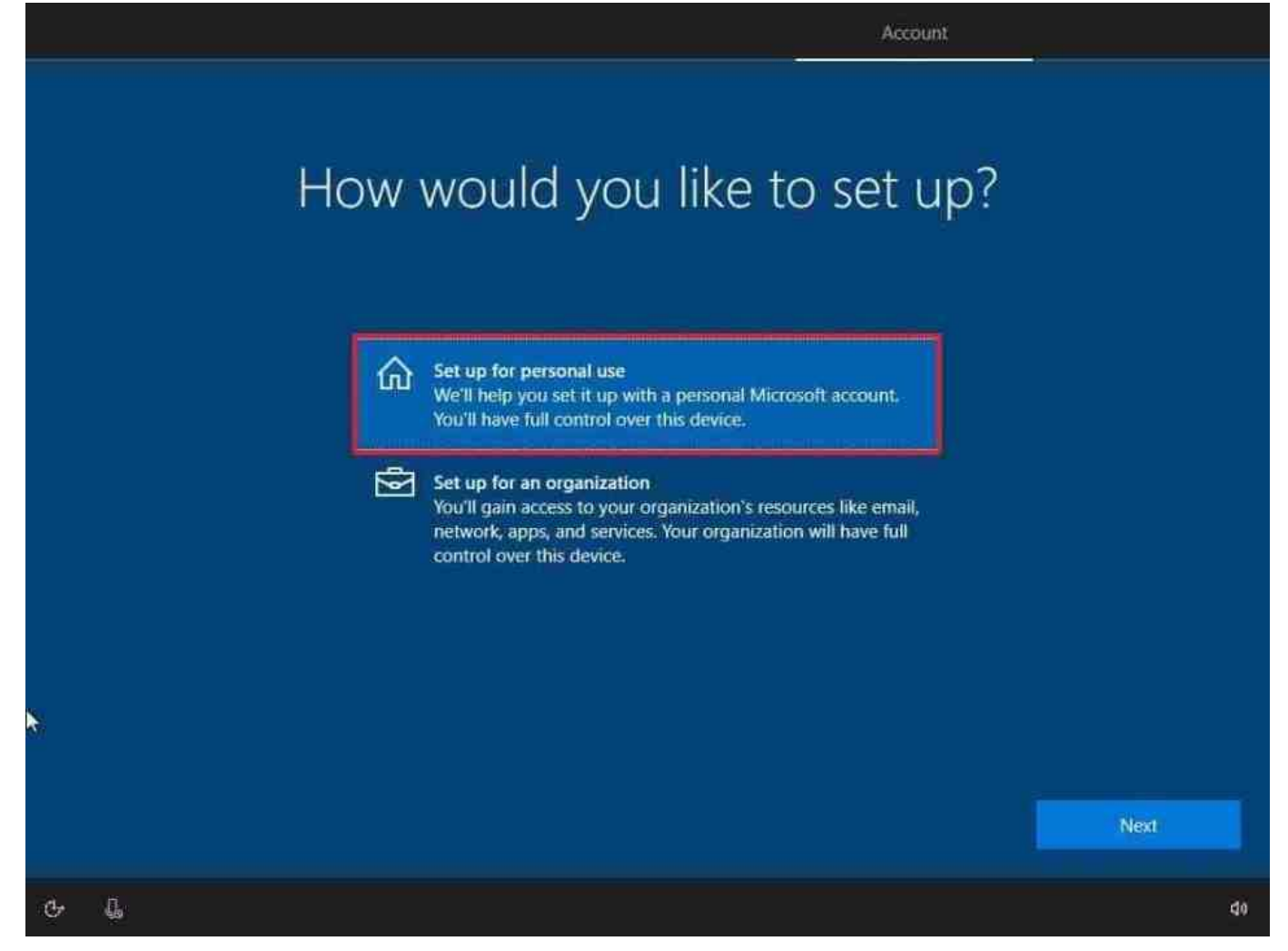

4. Nhấn Next. Tiếp đến là Đăng nhập tài khoản Microsoft, nếu chưa có cần tạo mới. Nhập mật khẩu để xác nhận. Bạn có thể sửu dụng **Microsoft Authenticator app** trên điện thoại để giúp đăng nhập bảo mật hơn.

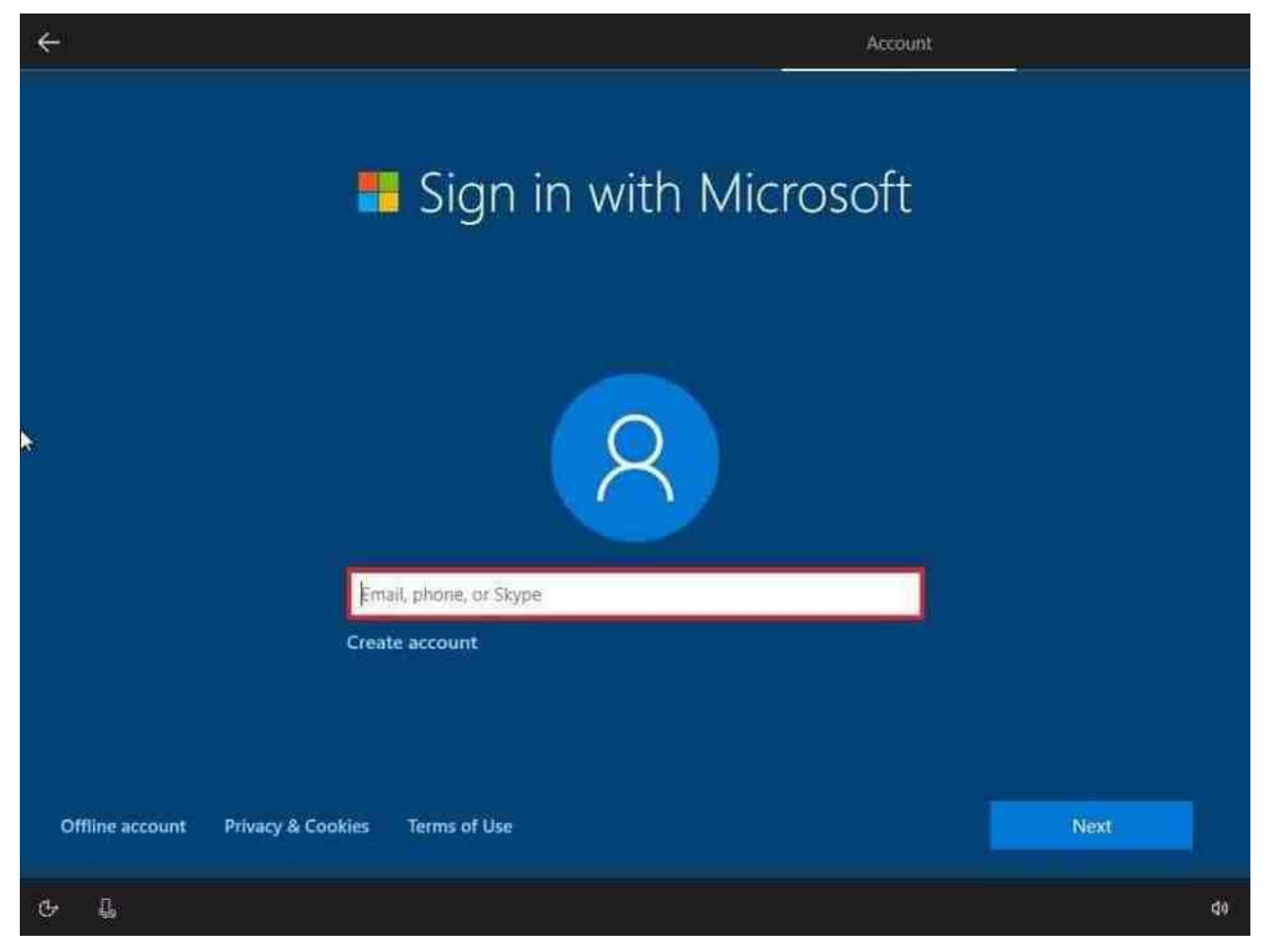

5. Nhấn Next. Tiếp là tạo mã PIN trên máy tính Windows 10.

<section-header><section-header><section-header><section-header><section-header><section-header><section-header><text><image>

Tạo mã PIN mới với 4 số bạn muốn. Nếu muốn mã PIN có cả ký tự và ký hiệu, chọn vào **Include letters and symbols**.

|     |                                                                                                    | Account |
|-----|----------------------------------------------------------------------------------------------------|---------|
|     | Windows Security         Set up a PIN         Create a PIN to use in place of passwords. Having a PIN make easier to sign in to your device, apps, and services.         Image: Confirm PIN         Confirm PIN         Include letters and symbols         OK | sit     |
| с L |                                                                                                    | do.     |

**Mẹo nhanh:** Nếu bạn muốn tiếp tục sử dụng mật khẩu truyền thống, hãy nhấp vào nút **Cancel** để bỏ qua quá trình

6. (Tùy chọn) Nếu bạn muốn bật Timelines để truy cập lịch sử hoạt động của mình trên các thiết bị, hãy nhấp vào nút Có. Nếu không, nhấp vào nút Không.

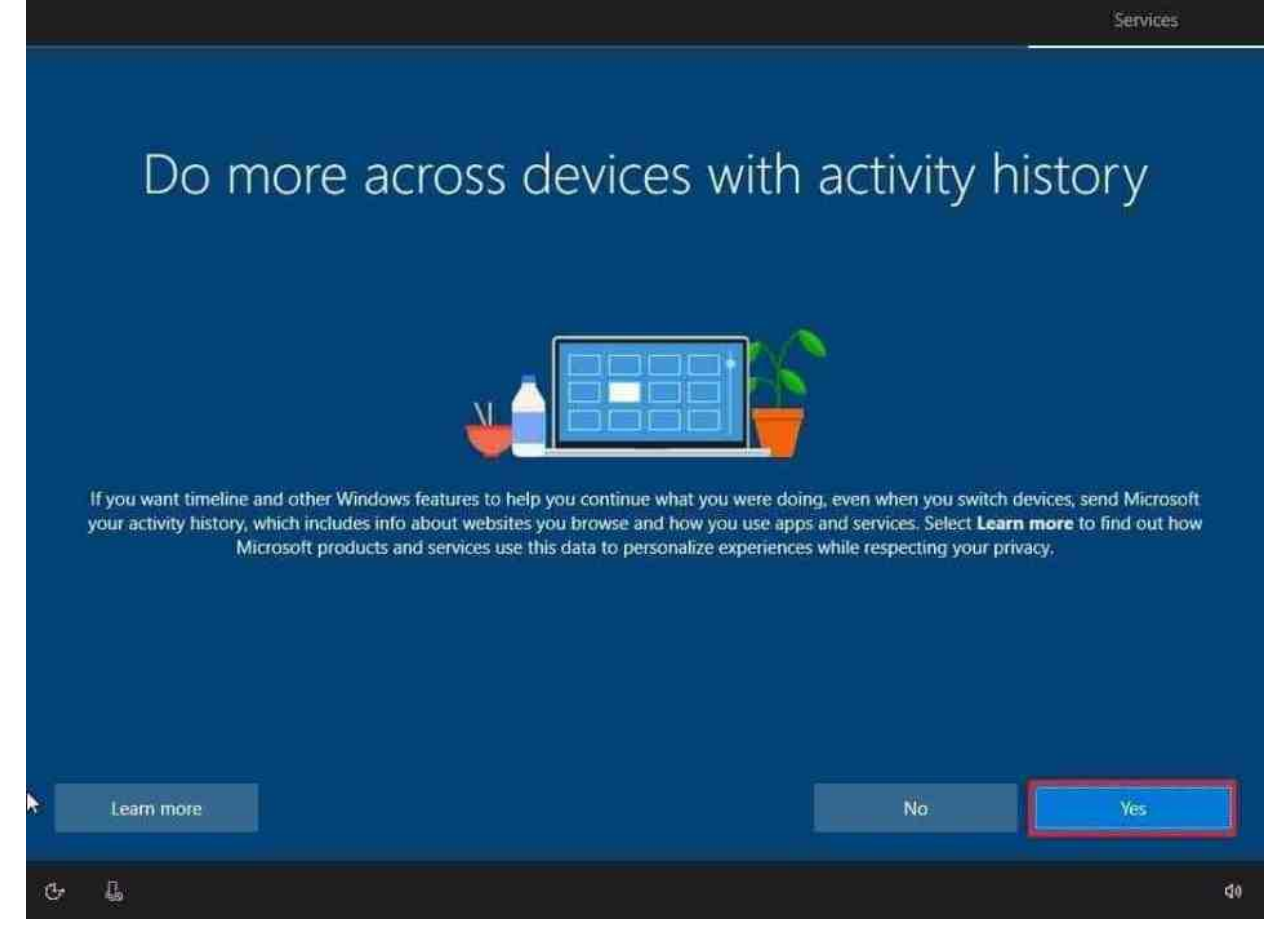

7. (Tùy chọn) Bạn có thể cung cấp số điện thoại của mình và sau đó nhấp vào nút Send để liên kết điện thoại của bạn với máy tính. Nếu bạn muốn bỏ qua tùy chọn này, nhấp vào nút Do it later ở góc dưới bên trái của màn hình.

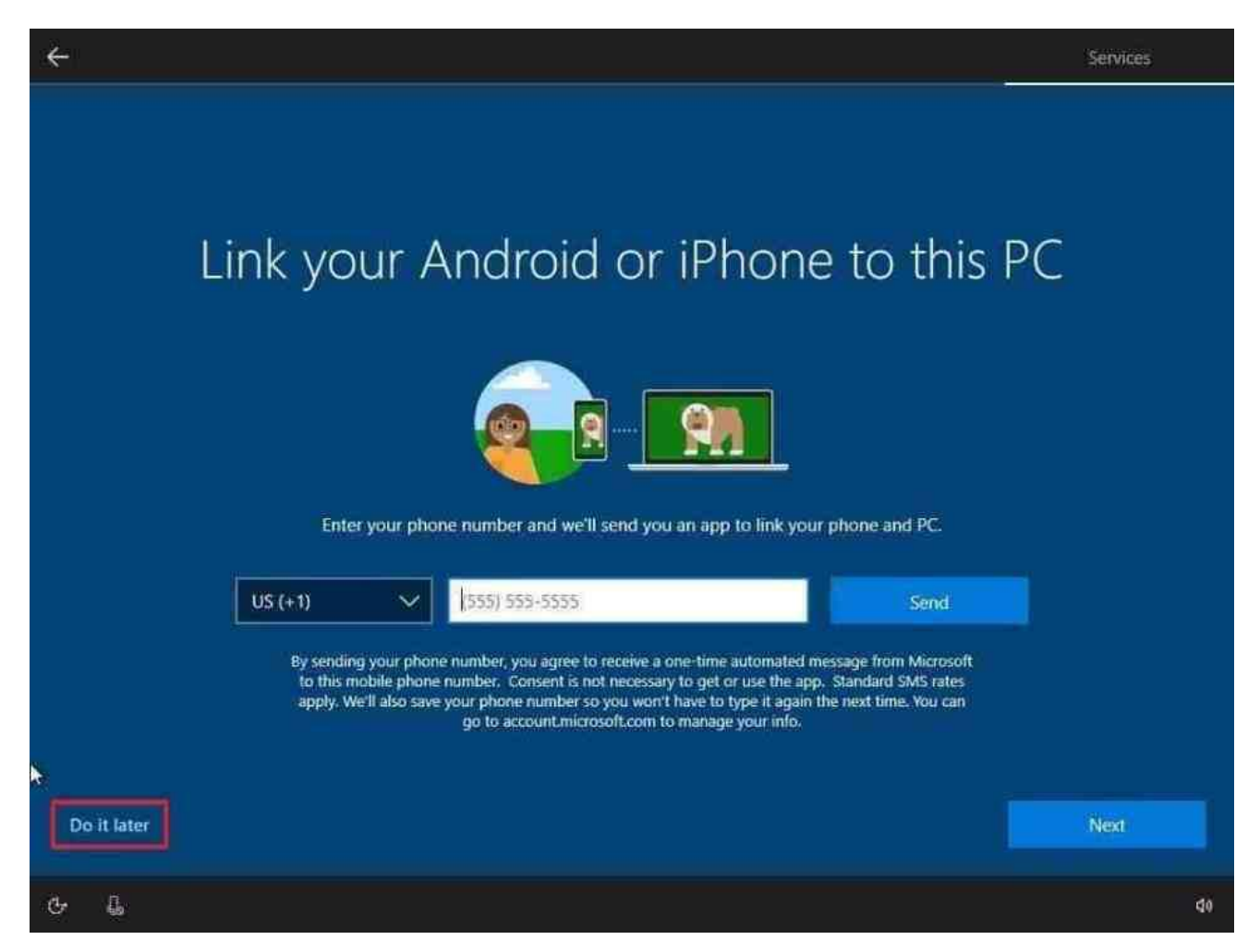

8. (Tùy chọn) Bấm vào nút Next để cho phép OneDrive sao lưu các thư mục Desktop, Tài liệu và Ảnh lên đám mây OneDrive. Nếu bạn sử dụng dịch vụ đám mây khác hoặc bạn không quan tâm đến việc tải các tệp của mình lên đám mây, hãy nhấp vào tùy chọn **Only save files to this PC** ở góc dưới bên trái của màn hình.

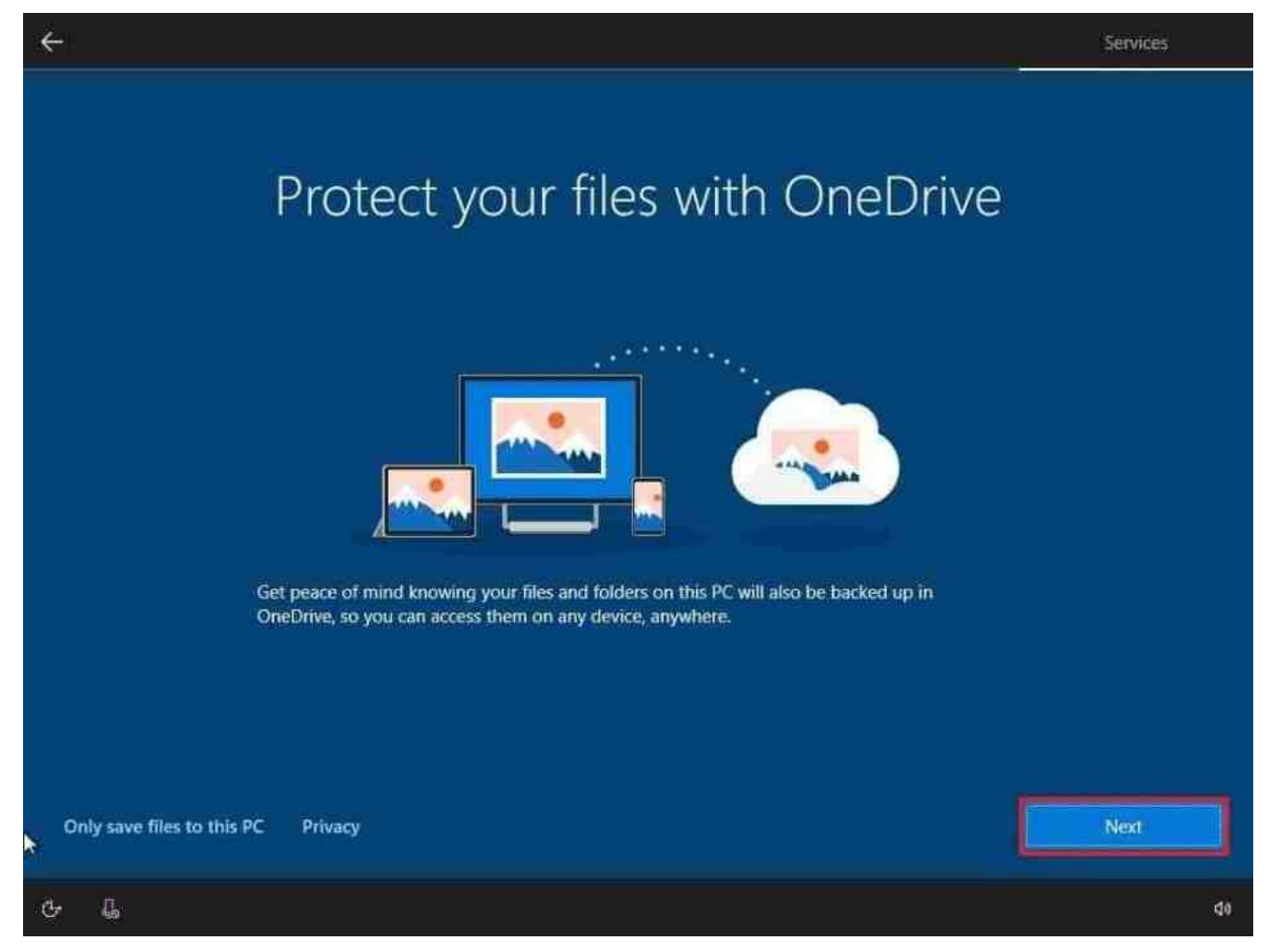

Bấm vào nút NO để bỏ qua thiết lập Office (nếu có).

Mẹo nhanh: Nếu bạn có khóa sản phẩm Office, bạn có thể nhấp vào tùy chọn Tôi có I have a product key và sau đó các ứng dụng Office sẽ tự động cài đặt trên thiết bị.
9. (Tùy chọn) Kiểm tra tùy chọn Let Cortana respond to "Hey Cortana" để sử dụng hỗ trợ rảnh tay. Nhấp vào nút Accept để cho phép Microsoft thu thập thông tin cá nhân để làm cho Cortana cá nhân hơn. Nếu bạn không quan tâm đến tính năng này, hãy nhấp vào nút Decline để tiếp tục.

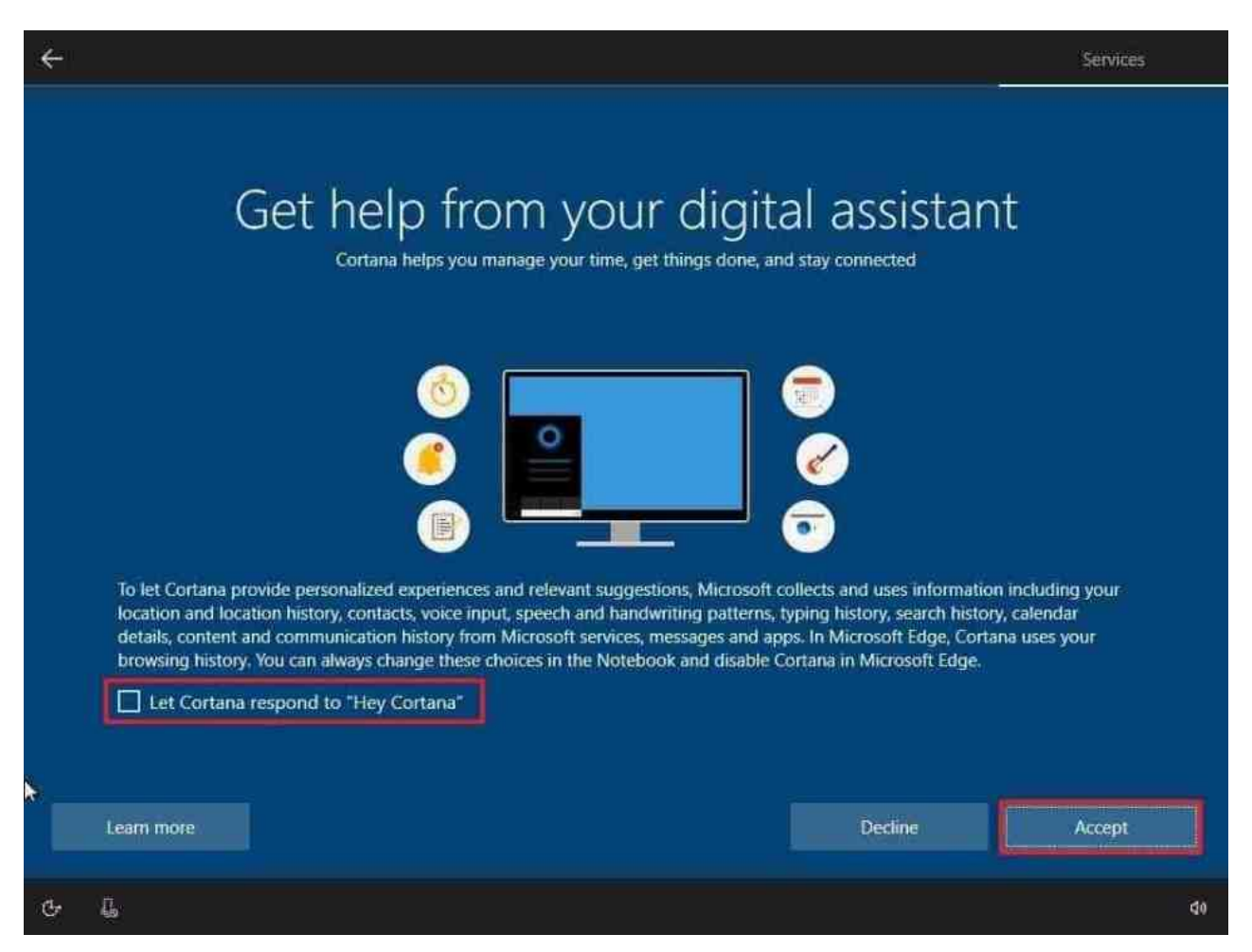

10. Chọn cài đặt bảo mật của bạn (và đừng quên cuộn xuống trang để xem lại tất cả các cài đặt có sẵn). Nhấn nút **Accept**.

# Choose privacy settings for your device Microsoft puts you in control of your privacy. Choose your settings, then select 'Accept' to save them. You can change these settings at any

Microsoft puts you in control of your privacy. Choose your settings, then select 'Accept' to save them. You can change these settings at any time.

| Online speech recognition<br>You won't be able to use dictation or talk to Cortana or other apps<br>that support Windows cloud-based speech recognition. You can still<br>use the Windows Speech Recognition app and other speech services<br>that don't rely on Windows cloud-based services.<br>No | Location<br>Get location-based experiences like directions and weather. Let<br>Windows and apps request your location and allow Microsoft to use<br>your location data to improve location services.<br>Yes                                                                         |
|----------------------------------------------------------------------------------------------------|----------------------------------------------------------------------------------------------------|
| Find my device<br>Windows won't be able to help you keep track of your device if you<br>lose it.<br>No                                                                                                    | Diagnostic data<br>Send all Basic diagnostic data, along with info about the websites you<br>browse and how you use apps and features, plus additional info about<br>device health, device activity, and enhanced error reporting.<br>Full                                          |
| Inking & typing<br>Send inking and typing data to Microsoft to improve the language<br>recognition and suggestion capabilities of apps and services running<br>on Windows.                                                                                                    | Tailored experiences<br>Let Microsoft offer you tailored experiences based on the diagnostic<br>data you have chosen (either Basic or Full). Tailored experiences mean<br>personalized tips, ads, and recommendations to enhance Microsoft<br>products and services for your needs. |
|                                                                                                    | Learn more Accept                                                                                                    |
| с- С                                                                                                    | da                                                                                                    |

Sau khi bạn hoàn thành các bước, cài đặt bạn đã chọn sẽ áp dụng cho cài đặt và màn hình nền sẽ xuất hiện

#### 3. Hoàn tất thiết lập sau khi cài đặt mới Windows 10.

Sau khi cài đặt hoàn tất, bạn muốn đảm bảo rằng thiết bị có bản cập nhật mới nhất, nó đã được kích hoạt đúng cách và không thiếu trình điều khiển.

#### Cài đặt bản cập nhật

Để cài đặt các bản cập nhật bảo mật và bảo trì mới nhất trên Windows 10, hãy sử dụng các bước sau:

- 1. Truy cập Settings.
- 2. Click vào Update & Security.
- 3. Click vào Windows Update.

#### 4. Click nút Check for updates

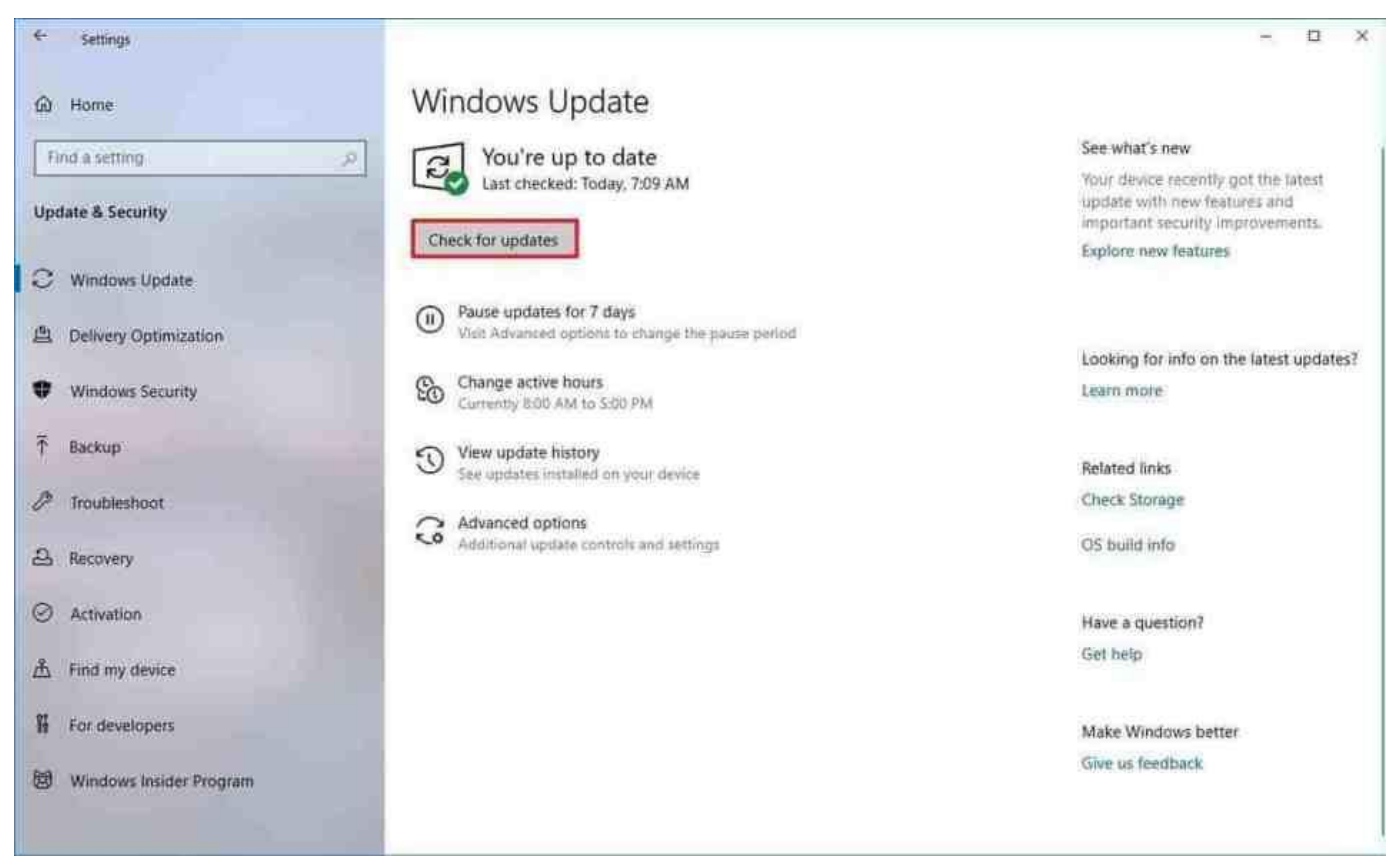

Windows sẽ kiểm tra Update nếu có, tải về và cài đặt trên máy. Bạn cần theo dõi và khởi động lại máy nếu cần.

#### Kích hoạt Windows 10

Để đảm bảoWindows 10 đã được kích hoạt, hãy sử dụng các bước sau

- 1. Truy cập Settings.
- 2. Click vào Update & Security.
- 3. Click vào Activation.
- 4. Nếu Windows 10 đã kích hoạt thành công, bạn thấy một trong hai thông báo sau:
  - 1. Windows is activated with a digital license: Windows đã kích hoạt thành công nhưng bản quyền chưa liên kết tới tài khoản Microsoft của bạn.
  - Windows is activated with a digital license linked to your Microsoft account: Windows đã kích hoạt thành công và bản quyền Windows đã liên kết tới tài khoản Microsoft của bạn.

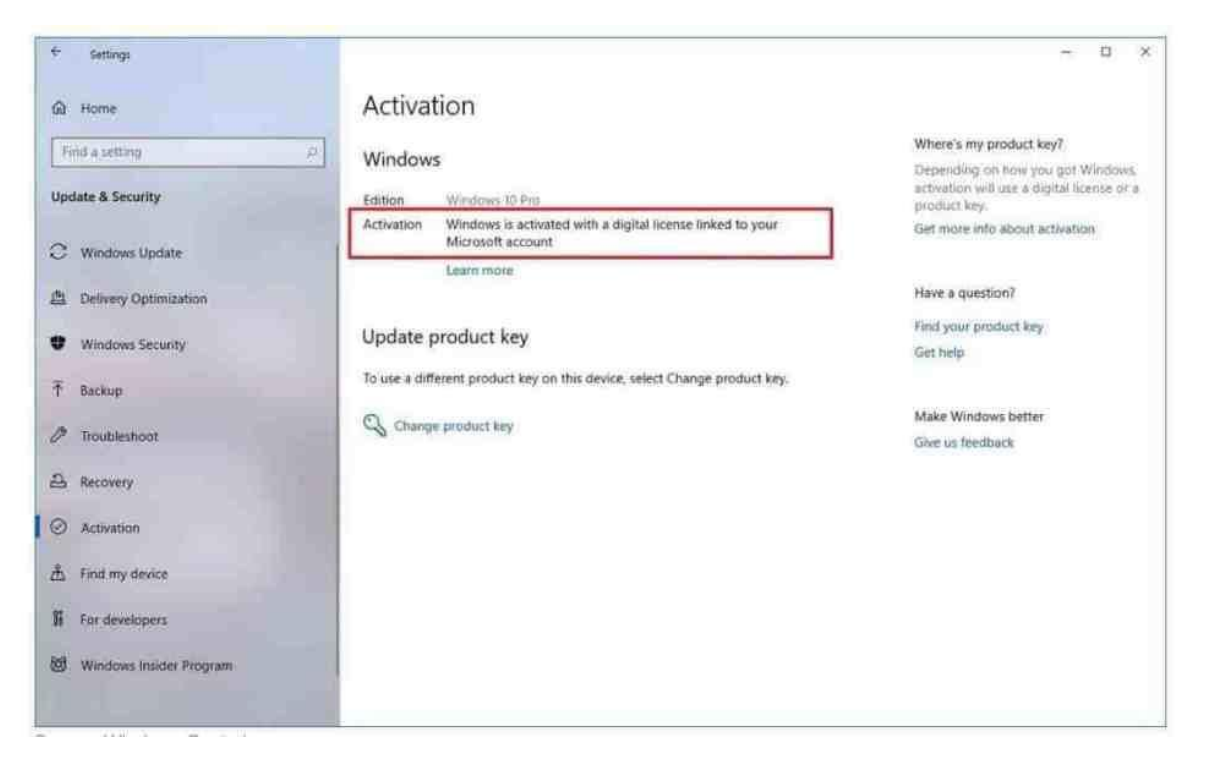

Trong trường hợp Windows 10 không kích hoạt, thông thường, thiết bị sẽ kích hoạt lại trong vòng một hoặc hai ngày. Nếu bạn vẫn gặp sự cố, bạn có thể sử dụng <u>Trình khắc</u> phục sự cố ActivationTroubleShooter để kích hoạt.